## **FACILITIES AND BUSINESS SERVICES**

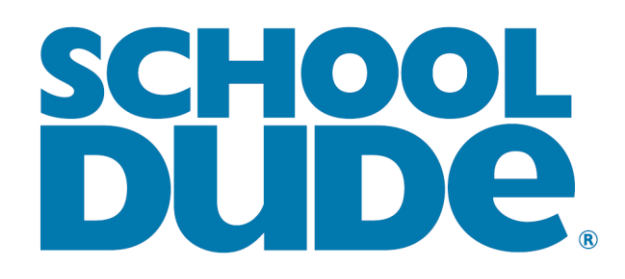

Work Request System

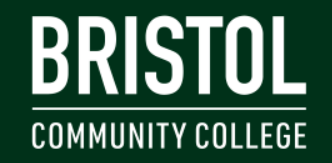

ATTLEBORO FALL RIVER NEW BEDFORD TAUNTON ONLINE

#### MAINTENANCE DIRECT REQUESTER

- How to login:
  - Open your internet browser. Click on the following link, or copy and paste into the web browser:
    - <u>https://accessbcc.bristolcc.edu/</u>
  - Enter your sign in information on accessBCC.
  - Once logged in go under staff quick links and select Facilities Work Request System.

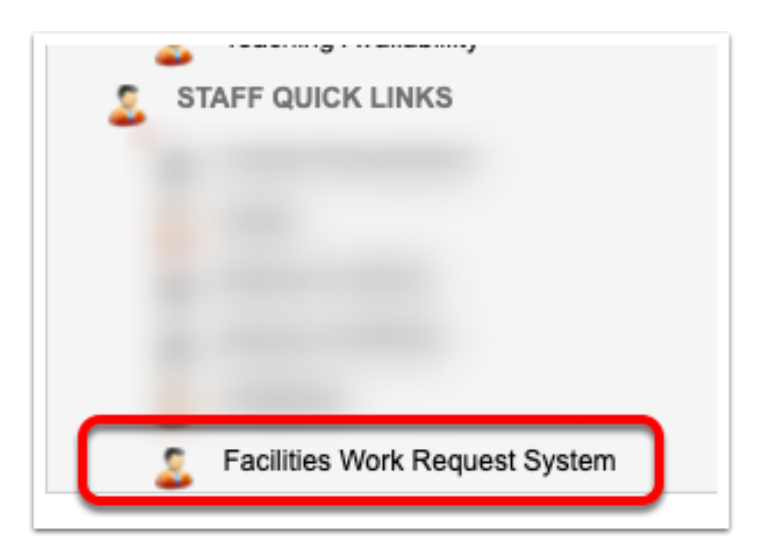

• Make sure you are on the "Maint Request" tab at the top of the screen.

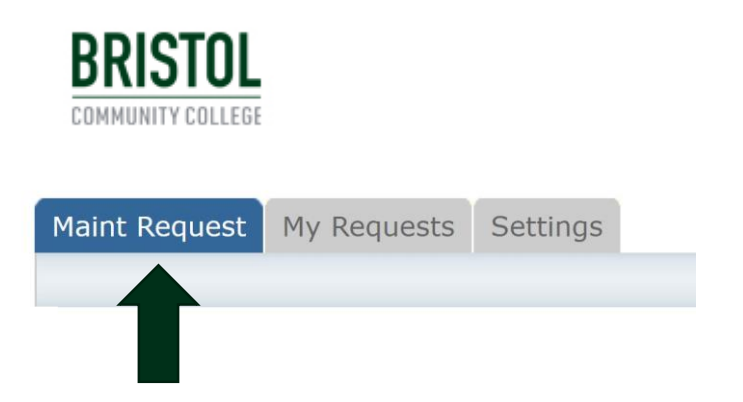

- Step 1: These fields should already be populated with your contact information according to how it was entered in accessBCC.
  - First Name
  - Last Name
  - Email

• Step 2: Click on the drop down arrow and highlight the Location where the work needs to be done. Do the same for Building and Area.

In the Area/Room Number field type in the area description or room number.

| Step 2 | Location 🗹                                                    |                    |
|--------|---------------------------------------------------------------|--------------------|
|        | Your current location is                                      | Change Location    |
|        | Building                                                      |                    |
|        | No Building Available 🔻                                       |                    |
|        | Area                                                          | Area/Room Number 🗹 |
|        | Select Area 🔻                                                 |                    |
|        | Yes, remember my area entries for my next new request entries | try.               |

Any field marked with a red check is a required field.

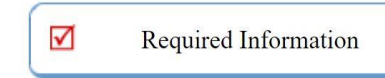

- Step 3: Select the Problem Type that best describes the request/issue you are reporting.
  - Select miscellaneous if you are unsure of the type.

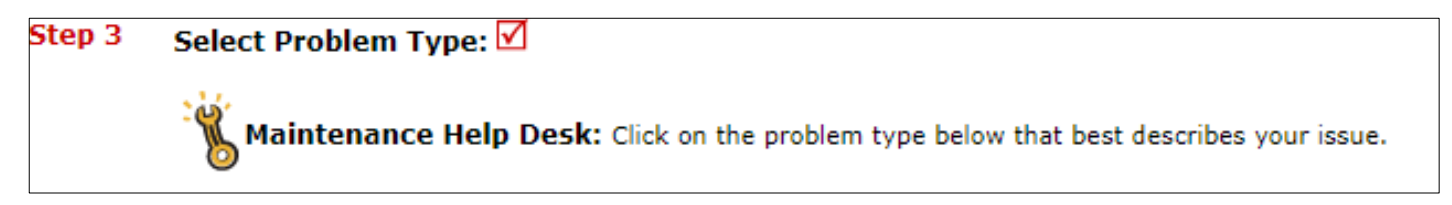

• Step 4: Type in a description of the problem.

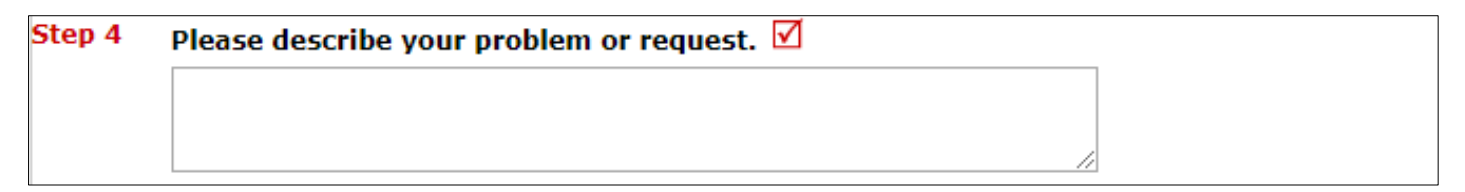

Any field marked with a red check is a required field.

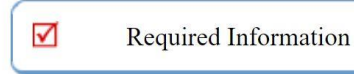

**BRISTOL** COMMUNITY COLLEGE

- Step 5: Request completion date.
  - Request can take up to two weeks for completion
- Step 6: If Necessary Attach a New File
- Step 7: Click the Submit button.

| Step 5 | Requested Completion Date                                                                                              |  |
|--------|----------------------------------------------------------------------------------------------------|--|
|        | (A valid date is required. Text is not accepted, but you may leave it blank. Click here for assistance in date entry.) |  |
| Step 6 | Attachment                                                                                                    |  |
|        | Attach New File (Maximum allowed is two attachments with a size of 3MB or less per file.)                              |  |
| Step 7 | Submit                                                                                                    |  |
|        | NOTE: You will receive the following notifications.                                                                    |  |
|        | You will be notified receipt of your request.                                                                          |  |
|        | You will be notified of status changes to your request.                                                                |  |
|        | You will be notified if this request is declined.                                                                      |  |
|        | You will be notified if this request is marked as voided.                                                              |  |
|        | You will be notified when this request has been duplicated.<br>You will be notified when this request has been closed. |  |
|        |                                                                                                    |  |

Any field marked with a red check is a required field.

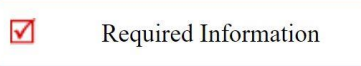

#### **MY REQUEST TAB**

- You can view any requests that you have entered into the system by clicking on the **My Requests** tab.
- On the **My Requests** page you will see up-to-date information on your requests including the current status, work order ID number, and Action Taken notes.

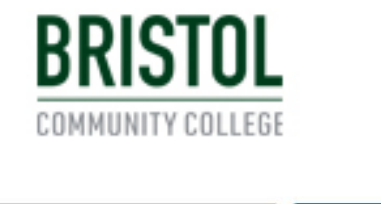

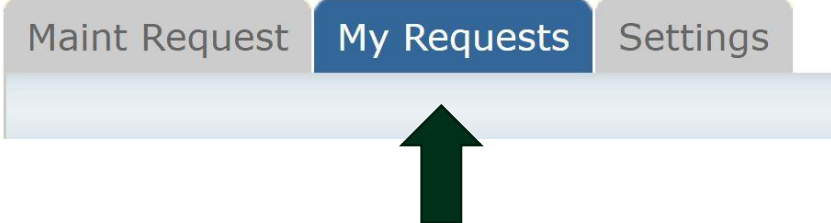

# BRISTOL COMMUNITY COLLEGE

#### ATTLEBORO FALL RIVER NEW BEDFORD TAUNTON ONLINE

#### Contact <u>facilities</u> with any questions or concerns. 774-357-2533